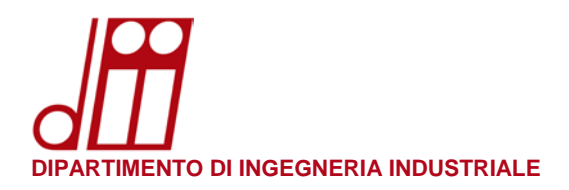

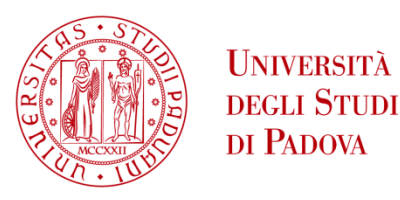

# **INSTALLAZIONE STAMPANTE LINUX (UBUNTU 18.04 LTS)**

## **REQUISITI SOFTWARE:**

• Samba client / Samba server / Python: se non già presenti nel sistema aprire un terminale ed installarli con le credenziali di amministratore usando i seguenti comandi:

```
sudo apt-get install samba server
sudo apt-get install cifs-utils
sudo apt-get install python
```

• Ultimi drivers disponibili nel sito: <u>www.kyoceradocumentsolutions.it</u> (cliccare in alto **Service Area / Assistenza** e quindi nella colonna di sinistra cliccare **Documentazione e Download Center** e quindi ancora **Download Center**).

Nel menù a tendina di sinistra **Categoria di prodotti** selezionare **Stampa**, quindi nel menù a tendina di destra **Prodotto** selezionare **TASKalfa 5052ci** e quindi premere il bottone **Vai**. Apparirà la lista di tutti i sistemi operativi supportati: scorrere verso il basso fino a raggiungere la sezione **Linux** e scaricare il file **Linux driver** versione 8.1605 (o successivo) da 3,26MB. Estrarre dal file .zip appena scaricato il file **Kyocera TASKalfa 5052ci.PPD** (si trova nella directory \Linux\EU\Italian) che servirà più avanti per completare la procedura.

NOTA: Non serve scaricare il driver Linux UPD with extended feature support.

#### **PROCEDURA:**

- Assicurarsi di essere collegati alla rete dipartimentale prima di iniziare la procedura di configurazione. Vanno bene sia la rete cablata che le reti wireless **DII** ed **eduroam** (a condizione che quest'ultima sia effettivamente erogata dal nostro Dipartimento).
- Cliccare l'icona in basso a sinistra Show Applications

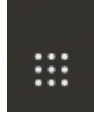

• Cliccare l'icona Settings

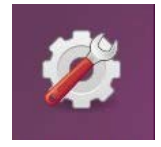

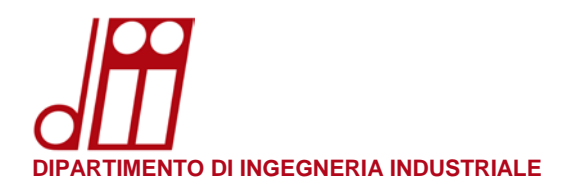

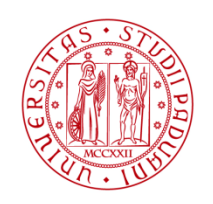

## • Cliccare **Devices**

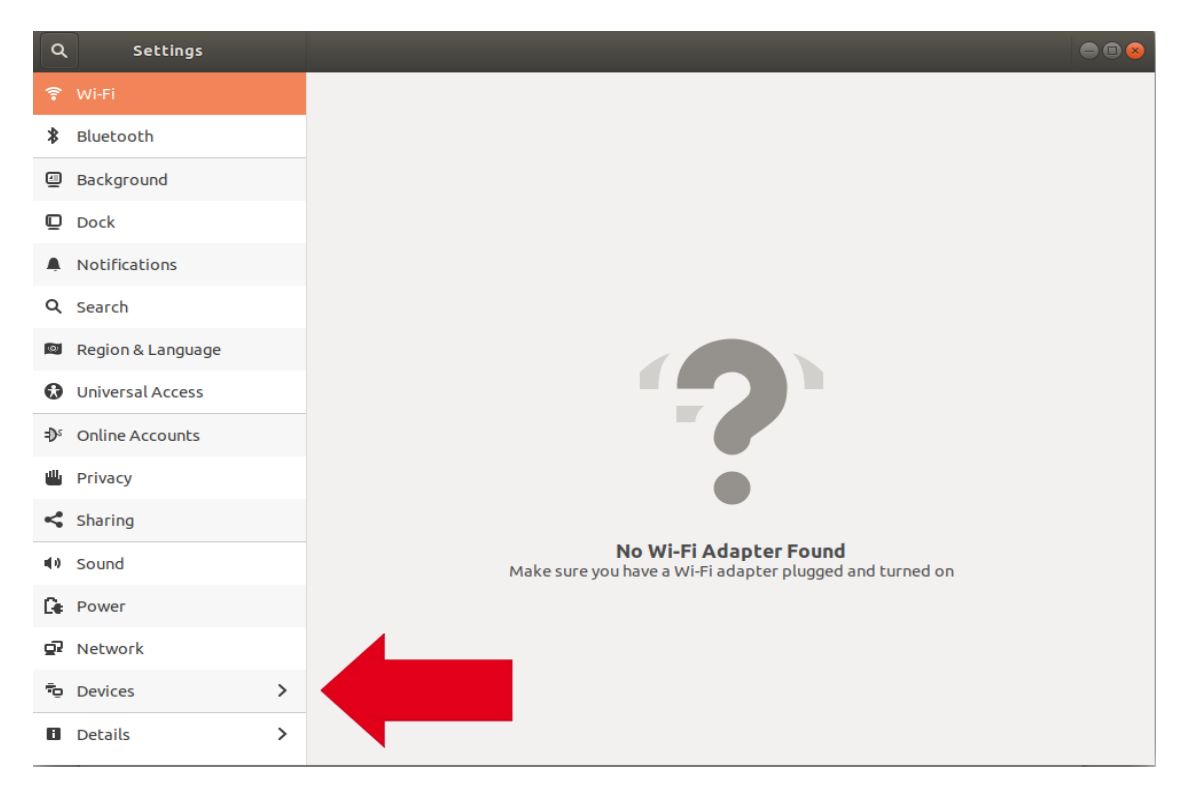

#### • Cliccare **Printers**

| <  | Devices      | Displays                     | 000     |
|----|--------------|------------------------------|---------|
| ۵  | Displays     | Dell Inc 23"                 |         |
|    | Keyboard     |                              |         |
| Ũ  | Mouse & Tot  | Orientation Landscap         | e       |
| ē  | Printers     | Resolution 1920 × 1080 (16:5 | ))      |
| Ü  | Removable I  |                              | 1       |
| Ès | Wacom Tablet | Scale 100% 200%              | <u></u> |
| &  | Color        |                              |         |
|    |              | Night Light O                | f       |
|    |              |                              |         |

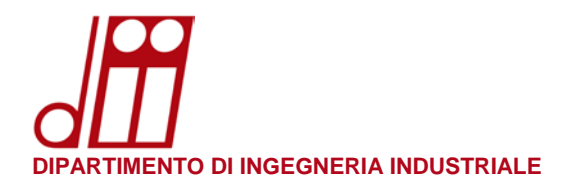

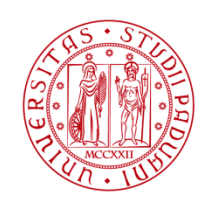

• Cliccare il bottone Additional Printer Settings...

| < | Devices          |
|---|------------------|
| Ø | Displays         |
| e | Keyboard         |
| Û | Mouse & Touchpad |
| • | Printers         |
| Ū | Removable Media  |
| 松 | Wacom Tablet     |
| 2 | Color            |
|   |                  |
|   |                  |
|   |                  |
|   |                  |

• Cliccare Add

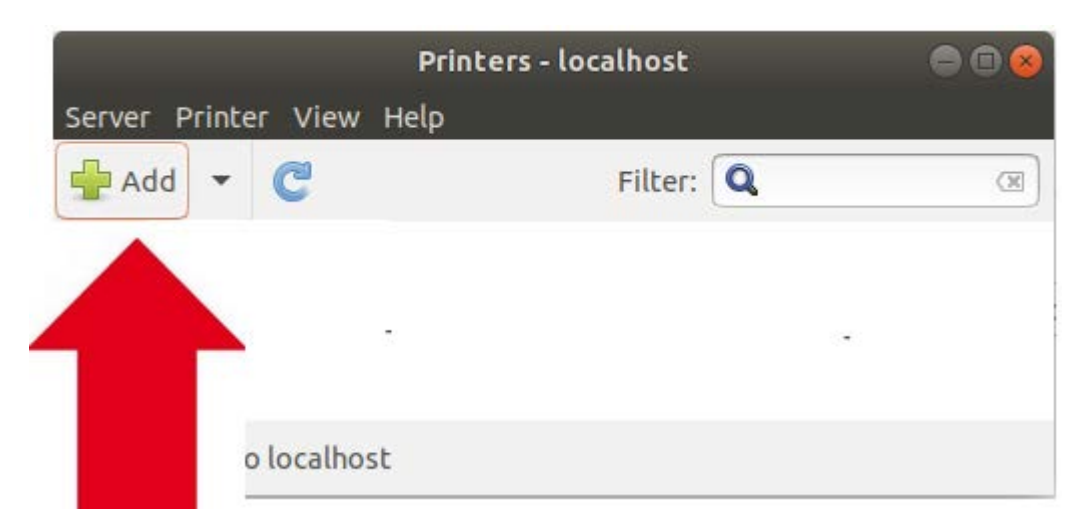

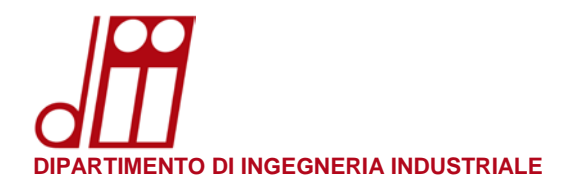

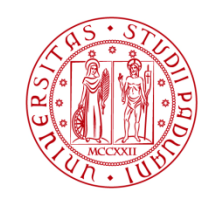

• Aprire il tab Network Printer e selezionare Windows Printer via SAMBA

|                                                                                                    | New Printer                                                              |        |
|----------------------------------------------------------------------------------------------------|--------------------------------------------------------------------------|--------|
| Select Device                                                                                                    |                                                                          |        |
| Devices<br>Generic CUPS-BRF                                                                                                    | Enter device URI                                                         |        |
| Serial Port #1<br>Serial Port #2<br>Serial Port #5                                                                                                    |                                                                          |        |
| Enter URI<br>Vetwork Printer<br>Find Network Printer                                                                                                    | For example:<br>ipp://cups-server/printers/printer-queue<br>nydomain/ipp |        |
| Windows Printer via SAMBA<br>Internet Printing Protocol (ipp<br>Internet Printing Protocol (ipp<br>LPD/LPR Host or Printer<br>Internet Printing Protocol (http<br>AppSocket/HP_letDirect |                                                                          |        |
|                                                                                                    | Cancel                                                                   | orward |

 Nel campo smb:// indicare la stampante virtuale in base alla propria sede di afferenza: papercutg.dii.unipd.it/Print\_DII\_G (per sede G) papercutv.dii.unipd.it/Print\_DII\_VM (per sedi M e V)

| Select Device         Devices         Generic CUPS-BRF         Serial Port #1         Serial Port #2         Serial Port #5         Enter URI         Network Printer         Find Network Printer         Windows Printer via SAMBA         Internet Printing Protocol (ipp         LPD/LPR Host or Printer         Internet Printing Protocol (htt         AppSocket/HP JetDirect                                                                                                    |                                                                                                    | New Printer 📃 🗐 😣                                                                                                    |
|----------------------------------------------------------------------------------------------------|----------------------------------------------------------------------------------------------------|----------------------------------------------------------------------------------------------------|
| Devices       SMB Printer         Generic CUPS-BRF       smb:// papercutv.dii.unipd.it/Print_DII_VM       Browse         Serial Port #1       smb:// [workgroup/]server[:port]/printer         Serial Port #2       smb:// [workgroup/]server[:port]/printer         Serial Port #5       enter URI         Network Printer       O Prompt user if authentication is required         Find Network Printer       Set authentication details now         Windows Printer via SAMBA       Username:         Internet Printing Protocol (ipp       Username:         LPD/LPR Host or Printer       Verify         AppSocket/HP JetDirect       Connection | Select Device                                                                                                    |                                                                                                    |
|                                                                                                    | Devices<br>Generic CUPS-BRF<br>Serial Port #1<br>Serial Port #2<br>Serial Port #5<br>Enter URI<br>Vetwork Printer<br>Find Network Printer<br>Windows Printer via SAMBA<br>Internet Printing Protocol (ipp<br>Internet Printing Protocol (ipp<br>LPD/LPR Host or Printer<br>Internet Printing Protocol (http<br>AppSocket/HP JetDirect | SMB Printer         smb:// papercutv.dii.unipd.it/Print_DII_VM  Browse         smb://[workgroup/]server[:port]/printer         Authentication         • Prompt user if authentication is required         • Set authentication details now         Password:         Username:         Verify         • Connection         Windows Printer via SAMBA |

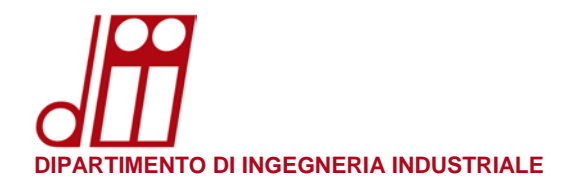

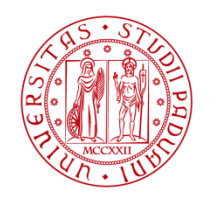

• Il sistema chiederà l'autenticazione: prestare molta attenzione al campo **Username** perché qui <u>NON</u> va specificato il proprio indirizzo di posta elettronica!

Il nome utente dovrà essere nel formato ad\cognnom12345 (per ulteriori dettagli si veda il prossimo paragrafo **RECUPERO NOME UTENTE**) o, nel caso non si disponga di un account di posta elettronica di Ateneo, nel formato dii\nome.cognome (Account di Dipartimento comunicato dal Servizio Informatico).

Nel campo **Domain** scrivere DII.UNIPD.IT e nel campo **Password** inserire la propria password di posta elettronica (SSO di Ateneo) o, nel caso non si disponga di un account di posta elettronica di Ateneo, quella dell'Account di Dipartimento. Cliccare quindi il bottone **OK**.

|   |    | Authentication 😣                                  |
|---|----|---------------------------------------------------|
|   |    | You must log in to access papercutv.dii.unipd.it. |
|   | C  | Username: ad\giraleo52255                         |
|   | E. | Domain: DII.UNIPD.IT                              |
| : |    | Password: ••••••                                  |
|   |    | Cancel OK                                         |

• Si aprirà la finestra SMB Browser: cliccare su papercutg.dii.unipd.it (o papercutv.dii.unipd.it), selezionare la coda Print\_DII\_G (o Print\_DII\_VM) e quindi cliccare il bottone OK.

|                                       | SMB Browser    | 00 |
|---------------------------------------|----------------|----|
| Share                                 | Comment        |    |
| <ul> <li>papercutv.dii.uni</li> </ul> | pd.it          |    |
| Print_DII_VM                          | Print_DII_VM   |    |
|                                       |                |    |
|                                       |                |    |
|                                       |                |    |
|                                       |                |    |
|                                       |                |    |
|                                       |                |    |
|                                       |                |    |
|                                       | Refresh Cancel | ОК |

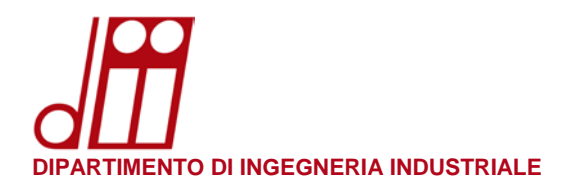

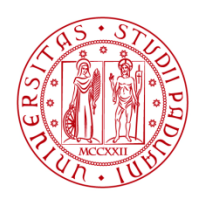

Università degli Studi di Padova

• In **Select Device** selezionare l'opzione **Set authentication details now**, inserire le proprie credenziali di accesso (le stesse usate precedentemente nella fase di autenticazione) e quindi cliccare il bottone **Forward**.

|                                                                                                    | New Printer                                                                                                    | ● • •                                                                              |
|----------------------------------------------------------------------------------------------------|----------------------------------------------------------------------------------------------------|------------------------------------------------------------------------------------|
| Select Device                                                                                                    |                                                                                                    |                                                                                    |
| Devices<br>Generic CUPS-BRF<br>Serial Port #1<br>Serial Port #2<br>Serial Port #5<br>Enter URI<br>Vetwork Printer<br>Find Network Printer<br>Windows Printer via SAMBA<br>Internet Printing Protocol (ipp<br>Internet Printing Protocol (ipp<br>Internet Printing Protocol (htt<br>AppSocket/HP JetDirect<br>LPD/LPR Host or Printer | SMB Printer<br>smb:// papercutv.dii.unipd.i<br>smb://[workgroup/]server[:pon<br>Authentication<br>Prompt user if authenticat<br>Set authentication details<br>Password:<br>Username:<br>Verify<br>Connection<br>Windows Printer via SAMBA | it/Print_DII_VM Browse<br>t]/printer<br>cion is required<br>now<br>ad\giraleo52255 |
|                                                                                                    |                                                                                                    | Cancel Forward                                                                     |
|                                                                                                    |                                                                                                    |                                                                                    |

• In **Choose Driver** selezionare l'opzione **Provide PPD file**, cliccare la barra sottostante e fornire il file .PPD scaricato precedentemente (come descritto nel paragrafo **REQUISITI SOFTWARE** di questa guida) e quindi cliccare il bottone **Forward**.

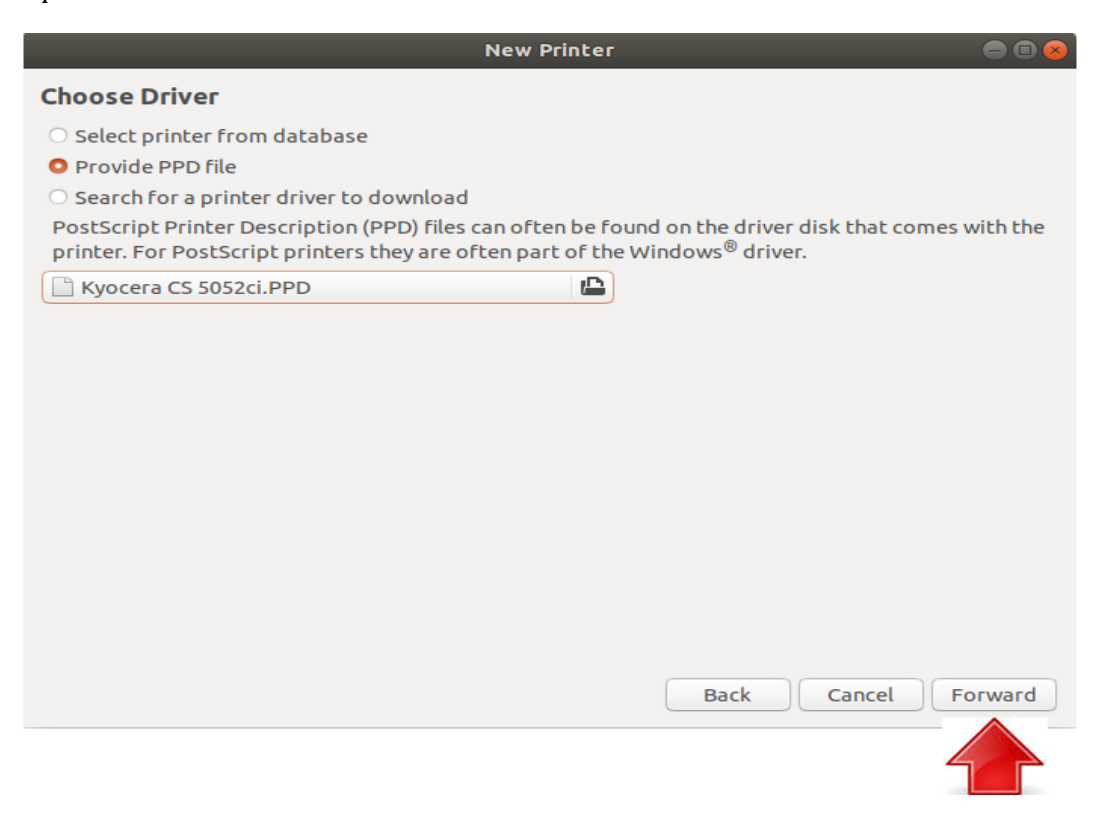

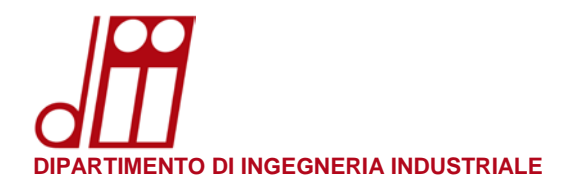

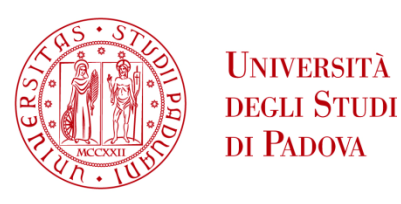

• In **Installable Options** selezionare nel menù a tendina **Alimentatori Carta** l'opzione **Cassetti 3,4**. Nel menù a tendina **Finitura** selezionare **Finisher interno**, spuntare l'opzione **Punch Unit** e quindi cliccare il bottone **Forward**.

| -                                                                  | New Printer 📃 🗎 🧕                                        |
|--------------------------------------------------------------------|----------------------------------------------------------|
| Installable Optio                                                  | ns                                                       |
| This driver supports a                                             | dditional hardware that may be installed in the printer. |
| Alimentatori Carta :<br>Separatore lavori<br>Mailbox<br>Punch Unit | Cassetti 3, 4                                            |
| 🗆 Unità piegatura                                                  |                                                          |
| Finitura:                                                          | Non Installato 🔻                                         |
| Disco Opzionale:                                                   | Hard disk •                                              |
|                                                                    | Back Cancel Forward                                      |
|                                                                    |                                                          |

• In **Describe Printer** nel campo **Printer Name** si consiglia di scrivere Print\_DII\_G (o Print\_DII\_VM) in base alla propria sede di afferenza. Cliccare il bottone **Apply** per completare la procedura.

| New Printer                                                                        | 00                |
|------------------------------------------------------------------------------------|-------------------|
| Describe Printer                                                                   |                   |
| Printer Name<br>Short name for this printer such as "laserjet"                     |                   |
| Kyocera-CS-5052ci-KPDL                                                             |                   |
| Description (optional)<br>Human-readable description such as "HP LaserJet with Dup | plexer"           |
| Kyocera CS 5052ci KPDL                                                             |                   |
| Location (optional)<br>Human-readable location such as "Lab 1"                     |                   |
|                                                                                    | Back Cancel Apply |

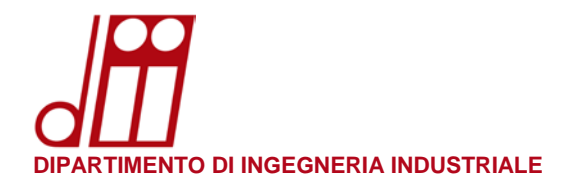

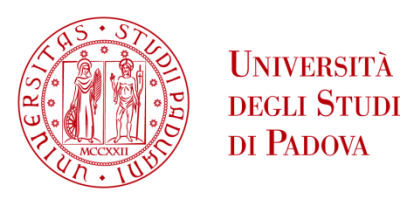

- Ubuntu chiederà di stampare una pagina di prova: cliccare **Print Test Page** e recarsi presso la multifunzione Kyocera più vicina per ritirare la stampa previa autenticazione tramite il proprio badge personale o il proprio nome utente (per ulteriori informazioni al riguardo leggere la **GUIDA RAPIDA ALL'USO DELLE MULTIFUNZIONE KYOCERA**).
- Nella finestra **Printers localhost** ora è visibile la stampante appena installata.

|                     | Printers - localhost | 🖨 🖻 😣 |
|---------------------|----------------------|-------|
| Server Printer View | v Help               |       |
| 🕂 Add 🔻 🕑           | Filter: 🝳            | X     |
| Kyocera-CS-5052ci-  | KPDL                 |       |
| Connected to localh | ost                  |       |

• Cliccandola con il tasto destro del mouse è possibile accedere alle **Printer Properties** e verificare che in **Printer Options** la **Modalità Colore** sia impostata in **Bianco & Nero** e la **Modalità Fronte Retro** sia impostata in **Lato lungo**.

| Printer Properties - 'Kyocera-CS-5052ci-KPDL' on localhost 🔗 |                        |                                |
|--------------------------------------------------------------|------------------------|--------------------------------|
| Settings<br>Policies<br>Access Control                       | JCL<br>Trapping: Medio |                                |
| Installable Options                                          | Grafica                |                                |
| Printer Options<br>Job Options                               | Resolution:            | 600 dpi 🔻                      |
| Ink/Toner Levels                                             | EcoPrint:              | Livello di risparmio toner 1 👻 |
|                                                              | KIR:                   | On 🕶                           |
|                                                              | Modalità Colore:       | Bianco & Nero 🔻                |
|                                                              | Retino mezzitoni:      | Normale                        |
|                                                              | 🗆 Modalità Lucida      |                                |
|                                                              | Riproduzione colore    | e: Impostaz. stampante 👻       |
|                                                              | 🗆 Stampa grigi con     | toner nero                     |
|                                                              | Conversione colore:    | Impostaz. stampante 🕶          |
|                                                              | Ottimizzazione CIE:    | Impostaz. stampante 👻          |
|                                                              | 🗆 Sovrastampa cor      | mposita                        |
|                                                              | General                |                                |
| 0                                                            | Modalità Fronte Ret    | ro: Lato lungo 🔻               |
|                                                              | Media Size:            | A4 •                           |
|                                                              | Media source:          | Cassetto 1                     |
|                                                              | PPD Versione:          | 8.1605 [05-16-2016] 🔻          |
|                                                              | Tipo di supporto       |                                |
|                                                              | Tipo di supporto:      | Non specificato 🔹              |
|                                                              |                        | Apply Cancel OK                |

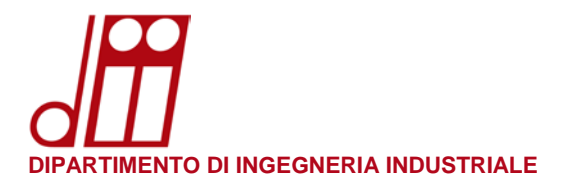

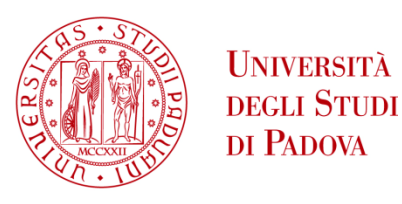

## **RECUPERO NOME UTENTE:**

Per ottenere il proprio nome utente in formato compatibile Linux, aprire un browser e collegarsi al sito: papercutg.dii.unipd.it:9191 (accessibile solamente da rete dipartimentale)

Nel campo **Nome utente** inserire il proprio indirizzo di posta elettronica (nome.cognome@[studenti].unipd.it), nel campo **Password** inserire la propria password di posta elettronica e cliccare su **Entra**.

| PaperC      | <sup>ut.®</sup> 18.3  |
|-------------|-----------------------|
| Nome utente | nome.cognome@unipd.it |
| Password    | •••••                 |
|             | Entra                 |
|             | italiano 🗸            |

Nell'angolo in alto a destra sarà visibile la parte cognnom12345 richiesta nelle istruzioni di questa guida: si consiglia di memorizzarla o di trascriverla per ogni uso futuro.

| PaperCutMF                                                                             |                                                          | squaman54500 🗸                                                                      |
|----------------------------------------------------------------------------------------|----------------------------------------------------------|-------------------------------------------------------------------------------------|
| ₩ Riepilogo                                                                            | Riepilogo                                                |                                                                                     |
| <ul> <li>Percentuali</li> <li>Trasferimenti</li> <li>Cronologia transazioni</li> </ul> | saldo (§)<br>-€1,56614                                   | OPERAZIONI DI STAMPA D<br>TOTALI<br>36                                              |
| Operazioni di stampa recenti                                                           | Attività                                                 | Impatto ambientale                                                                  |
| Rilascio operazioni in attesa                                                          | 60.00000<br>40.20000                                     | mar64500 Ø 1,0% di un albero                                                        |
| 鲁 Web Print                                                                            | -40.4000<br>-40.5000<br>-40.5000<br>-41.0000<br>-41.0000 | \$ \$ 1,0 kg di CO2       \$ Pari ad una lampadina da 60W       accesa per 65,2 ore |
|                                                                                        | -€1,60000                                                | Dal 19-giu-2018                                                                     |
|                                                                                        | 6                                                        | Aprire Bacheca Ambientale                                                           |